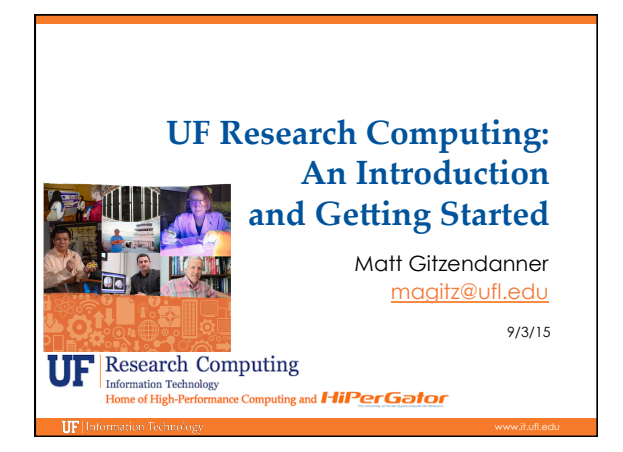

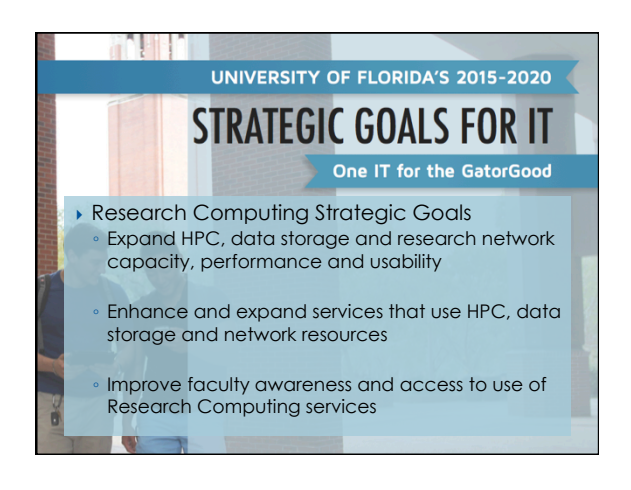

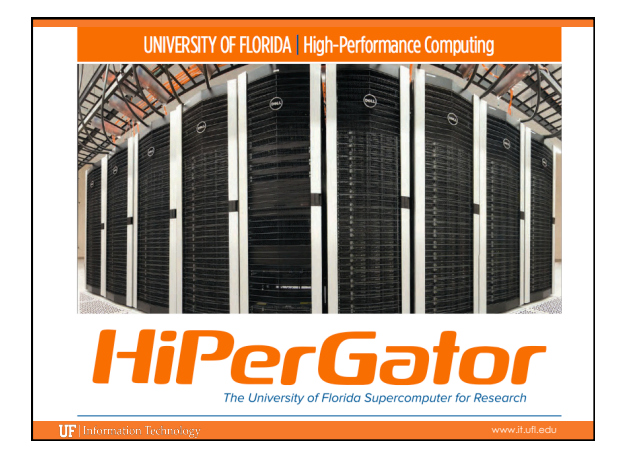

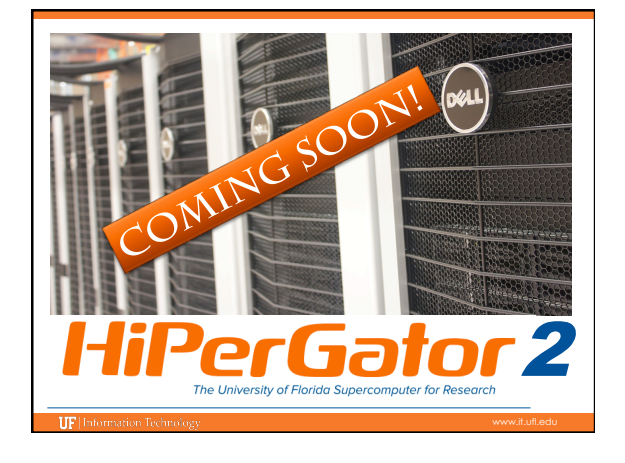

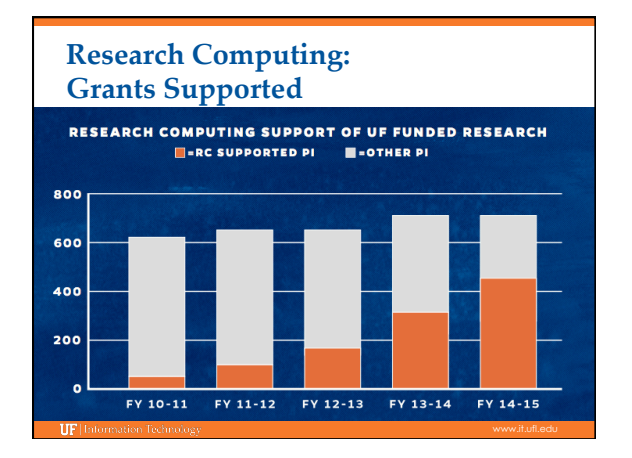

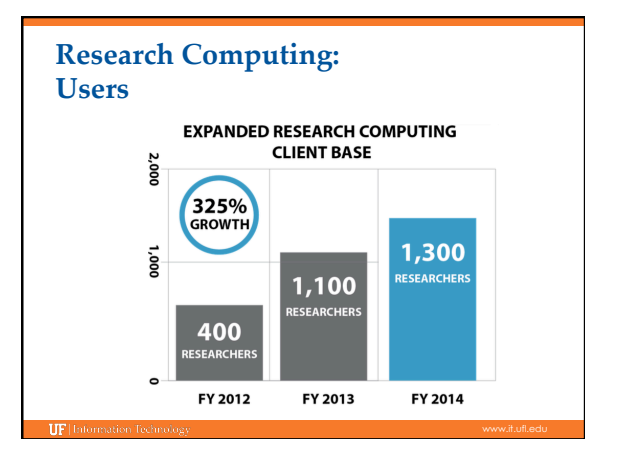

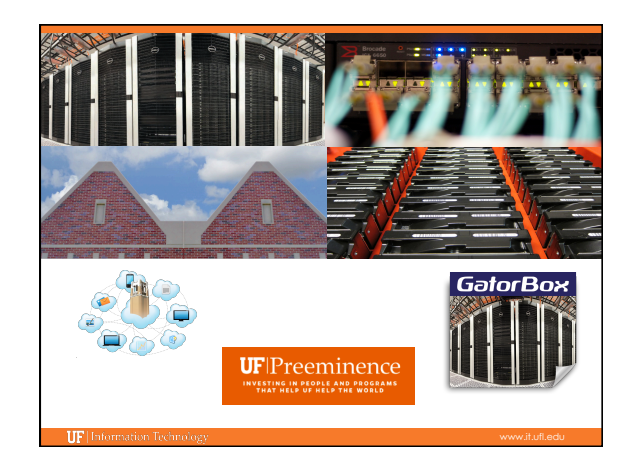

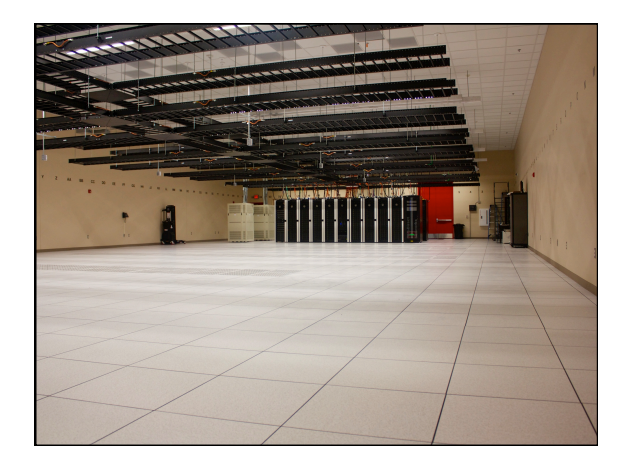

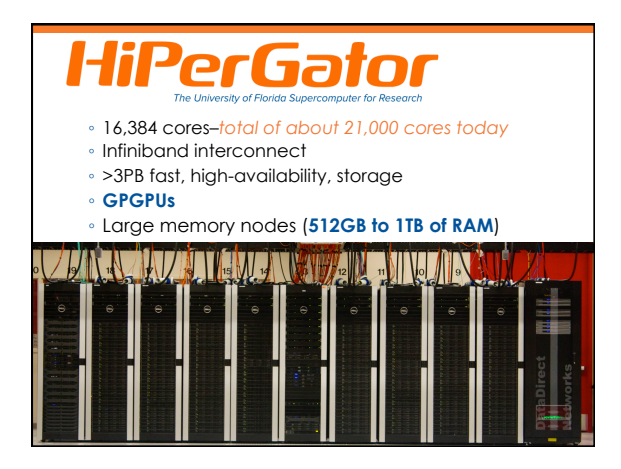

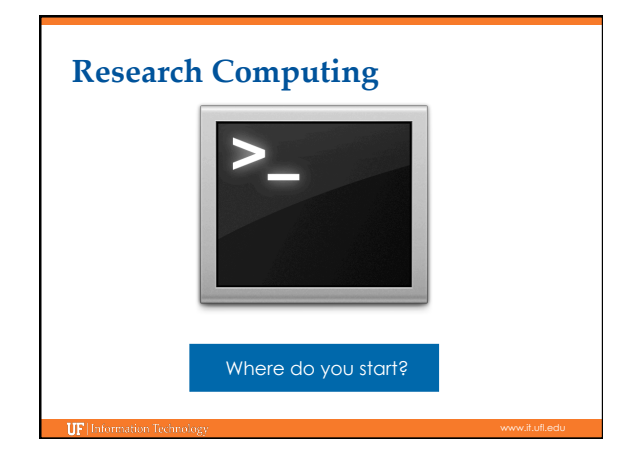

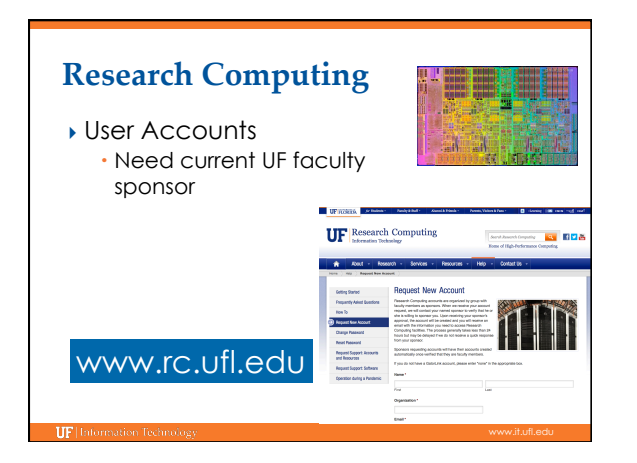

| Investment<br>Option              | Total Cost | University<br>Match | Cost to Pls<br>(2015-2016) |
|-----------------------------------|------------|---------------------|----------------------------|
| Long-Term 1<br>NCU/5 Years        | \$300      | \$100               | \$200                      |
| Billed<br>1NCU/Hour               | \$0.04     | -                   | \$0.04                     |
| GPU NVIDIA<br>K80/5 Years         | \$2,250    | \$1,750             | \$500                      |
| Storage<br>1TB/Year               | \$125      | -                   | \$125                      |
| Replicated<br>Storage<br>1TB/Year | \$250      | -                   | \$250                      |

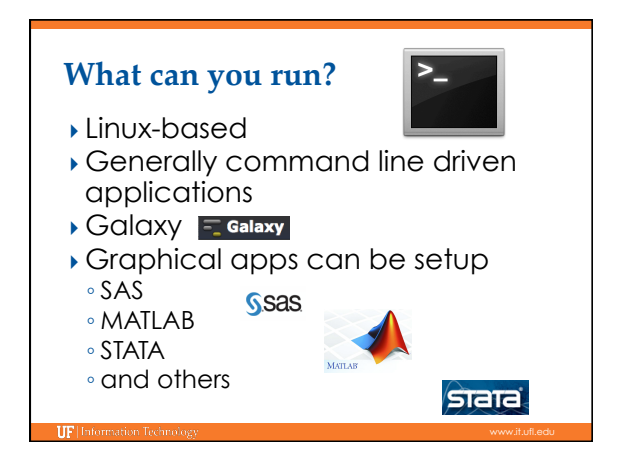

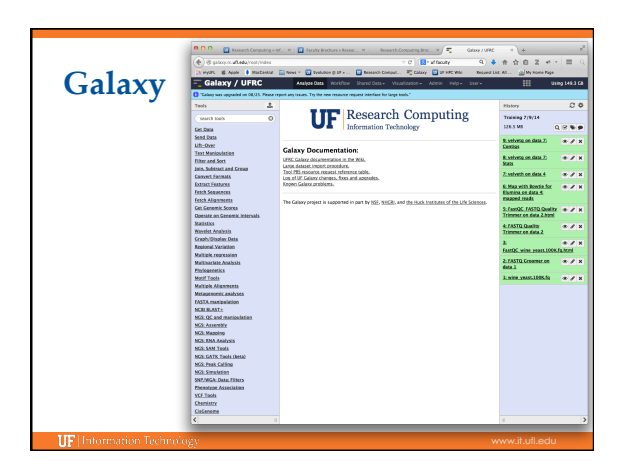

| Map with Bowtie for Illi                                                      | umina                                                                        |  |
|-------------------------------------------------------------------------------|------------------------------------------------------------------------------|--|
| Will you select a referen<br>Use a built-in index<br>Built-ins were indexed u | nce genome from your history or use a built-in index?:                       |  |
| Select a reference geno                                                       | me:<br>st is not listed – contact Galaxy team                                |  |
| Is this library mate-pai<br>Single-end                                        | red7:                                                                        |  |
| FASTQ file:                                                                   | l quality scores                                                             |  |
| Bowtie settings to use:                                                       |                                                                              |  |
| Commonly used<br>For most mapping needs                                       | use Commonly used settings. If you want full control use Full parameter list |  |
| Suppress the header in                                                        | the output SAM file:                                                         |  |
| Bowtie produces SAM wit                                                       | th several lines of header information by default                            |  |

| HiPerGator                                                                                                    |                                                                                      |                                                               |                                                                                                    |                                    |                                               | 🚨 Log                                                               |
|----------------------------------------------------------------------------------------------------|--------------------------------------------------------------------------------------|---------------------------------------------------------------|----------------------------------------------------------------------------------------------------|------------------------------------|-----------------------------------------------|---------------------------------------------------------------------|
|                                                                                                    | Page Discussion                                                                      | Read                                                          | d View source                                                                                        | View history                       | Search                                        | Go Searc                                                            |
| COMPUTING                                                                                                    | Welcome to the Univers                                                               | ity of Florida F<br>rmation we this                           | Research Compu<br>ink is best provic                                                                 | ting Wiki. The<br>led in a less fo | information here aug<br>rmal and official con | ments what is found<br>text. It is used for<br>site. While there is |
| Infrastructure                                                                                                    | good and helpful inform                                                              |                                                               |                                                                                                    |                                    |                                               |                                                                     |
| <ul> <li>Research</li> <li>Software</li> </ul>                                                                                                    | try to maintain on our we                                                            | ation here, you<br>ab site. We ho                             | u will find text the<br>pe you find it hel                                                           | it has not been<br>pful.           | proofed to the same                           | e standards that we                                                 |
| <ul> <li>Research</li> <li>Software</li> <li>Training</li> </ul>                                                                                    | try to maintain on our we                                                            | ation here, you<br>ab site. We ho                             | u will find text the<br>pe you find it hel                                                           | it has not been<br>pful.           | proofed to the same                           | e standards that we                                                 |
| Research     Software     Training     Navigation     UF Research     Computing Wiki     Computing Wiki                                             | e Getting Started<br>• Getting Started                                               | ation here, you<br>ab site. We ho<br>Summary                  | will find text the<br>pe you find it hel     Mailing Lists     Training                              | it has not been<br>pful.           | proofed to the same     Changing              | e standards that we                                                 |
| Research     Software     Training     Navigation     UF Research     Computing Wiki     Current events     Recent changes     Random page          | Getting Started<br>• Getting Started<br>• Moab Command Started<br>• Software and Lib | ation here, you<br>ab site. We ho<br>Summary<br><b>raries</b> | <ul> <li>will find text that pe you find it hele</li> <li>Mailing Lists</li> <li>Training</li> </ul> | it has not been<br>pful.           | proofed to the same                           | a standards that we                                                 |
| Research     Software     Training     Navigation     UF Research     Computing Wiki     Current events     Recent changes     Random page     Help | Getting Started<br>• Getting Started<br>• Moab Command 1<br>• Software and Lib       | ation here, you<br>ab site. We ho<br>Summary<br>raries        | <ul> <li>w/// find text that pe you find it hele</li> <li>Mailing Lista</li> <li>Training</li> </ul> | it has not been pful.              | proofed to the same                           | a standards that we                                                 |

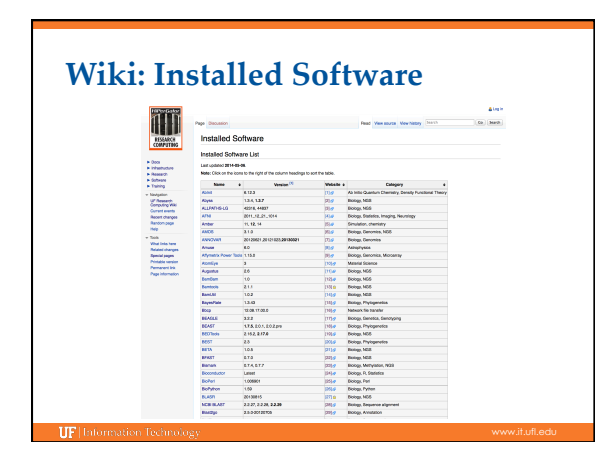

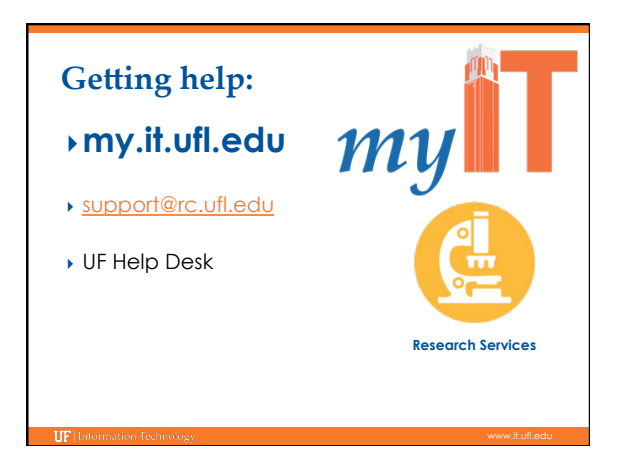

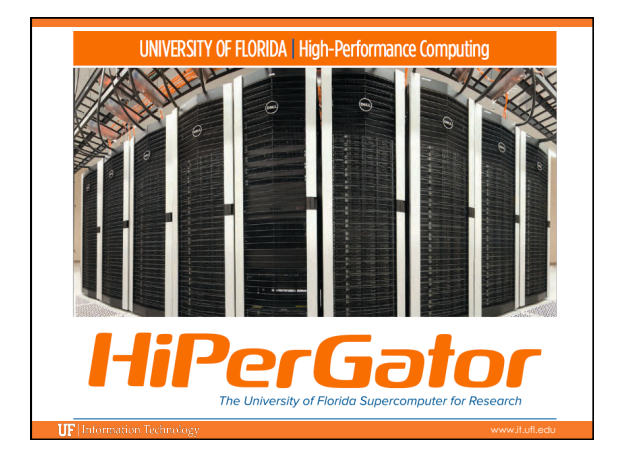

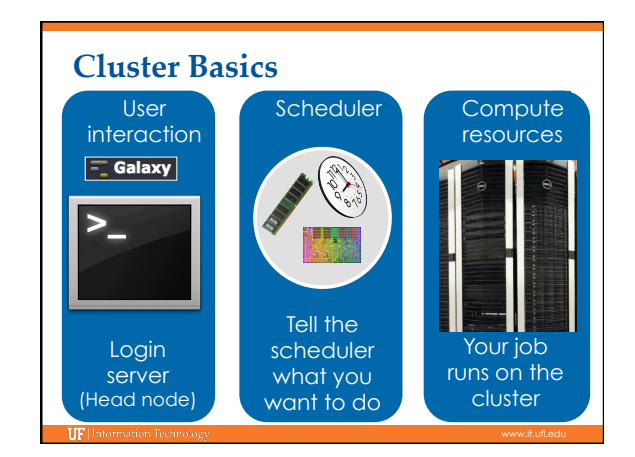

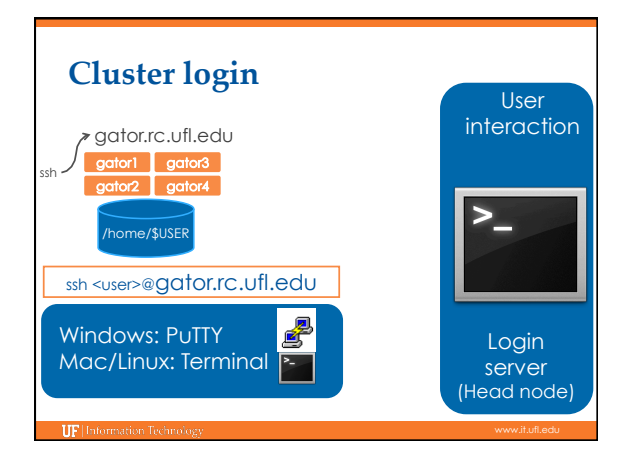

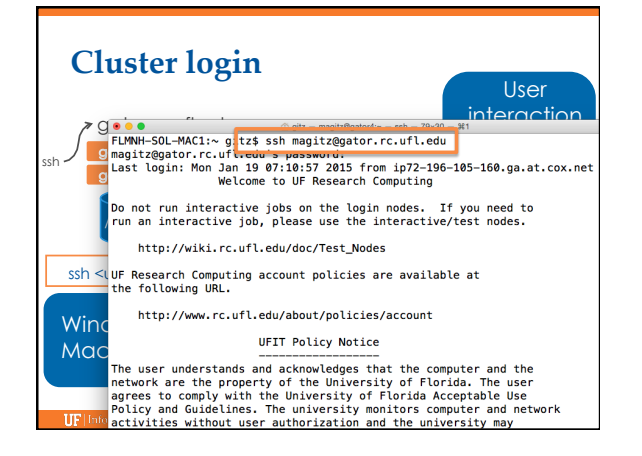

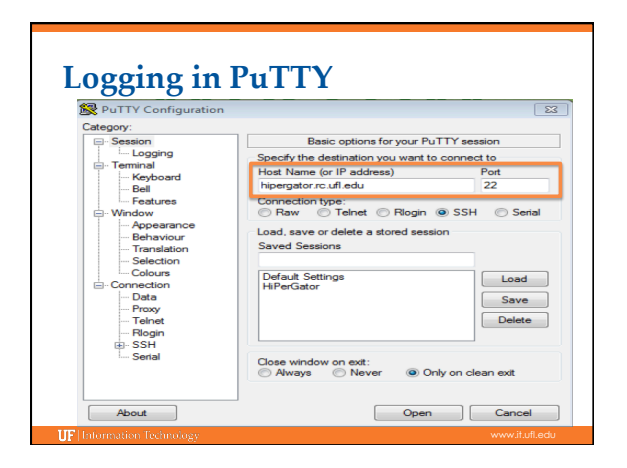

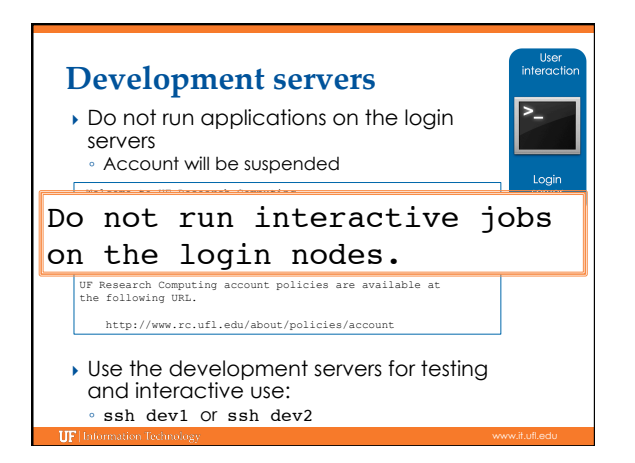

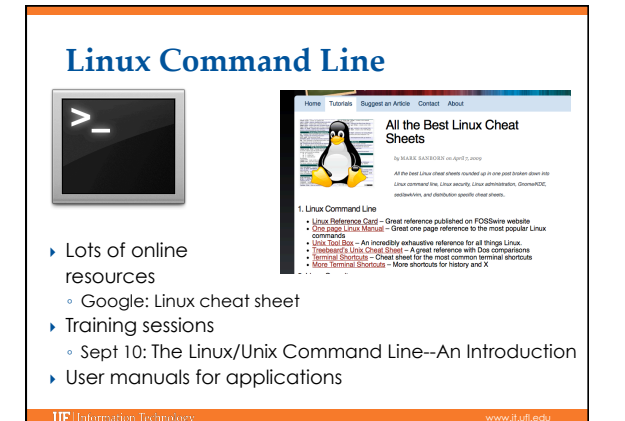

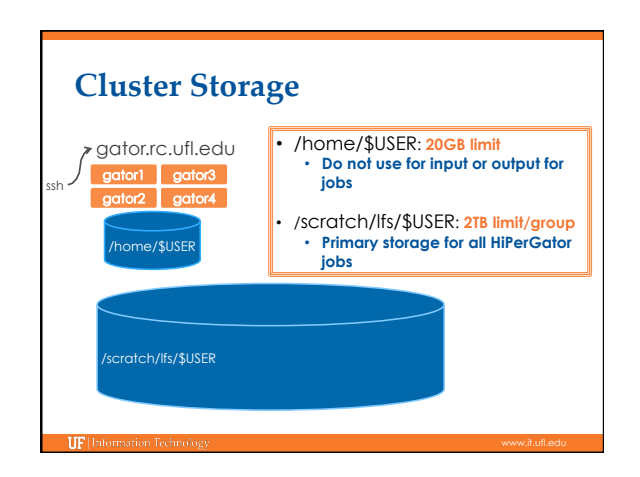

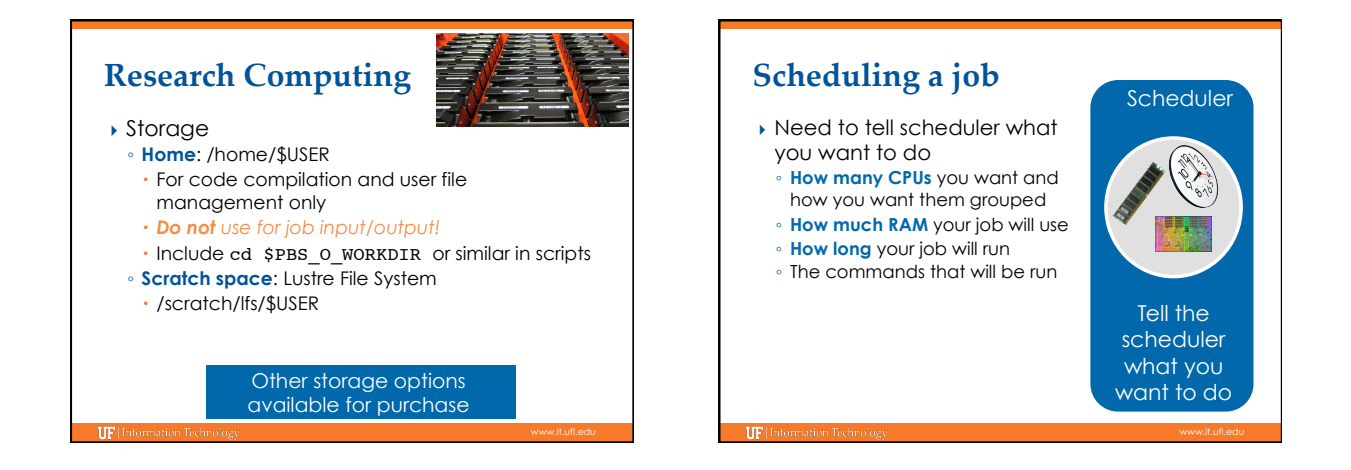

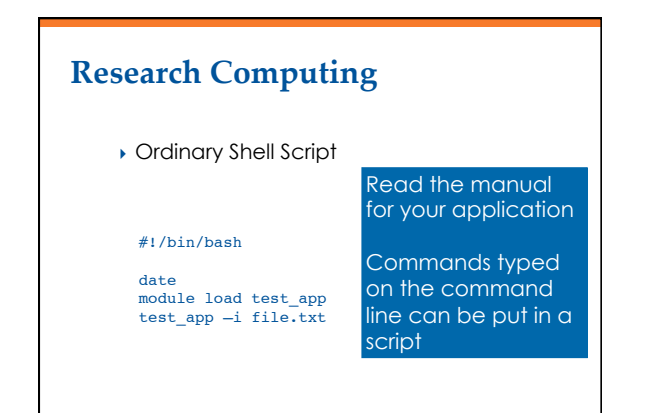

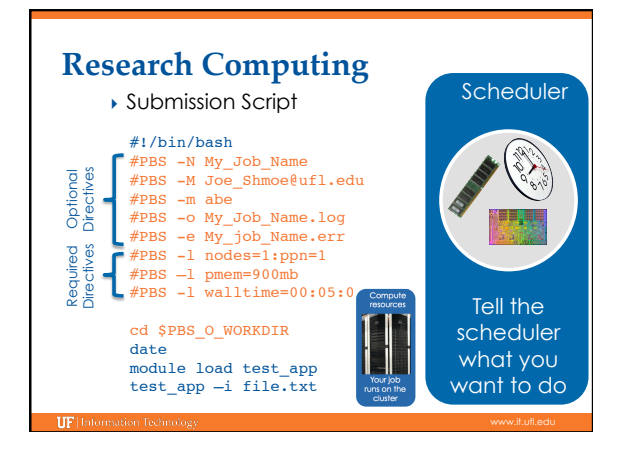

### Nodes and processors Single processor apps:

#PBS -1 nodes=1:ppn=1

Threaded (& MPI) apps: **#PBS -1 nodes=1:ppn=8** 

MPI apps: #PBS -1 nodes=2:ppn=64

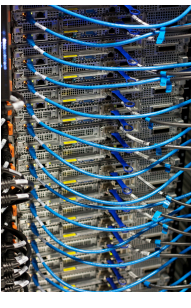

# RAM #PBS -1 pmem=900mb • Per-processor memory request • Otre about 4GB of RAM, "costs" toward CPU allocation Wasted RAM leads to idle CPUs and to idle CPUs and to idle CPUs and

# End-of-job emails: #PBS -M Joe\_Shmoe@ufl.edu #PBS -m abe

PBS Job Id: 358634.moab.ufhpc Job Name: NR.25.nex Exec host: c7a-s1/60 Execution terminated Exit\_status=0 resources\_used.cput=07:16:09 resources\_used.mem=251348kb resources\_used.vmem=318916kb resources\_used.walltime=07:16:52

# Walltime

•

### **#PBS** -1 walltime=00:50:00

- Fairly straight forward
- As with all resource requests, accuracy helps ensure **your** jobs and all other jobs will run sooner

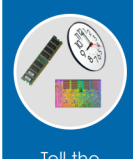

|          | Maximum | Short   | Long   | schodulor  |
|----------|---------|---------|--------|------------|
| Investor | 31 days | <12 hrs | 7 days | what you   |
| Other    | 7 days  | <12 hrs | 3 days | want to do |
|          |         |         |        |            |

# **Research Computing**

#### Job Management

- qsub <file\_name>: job submission
- gstat -u <user>: check queue status
- $^{\circ}$  showq -r -u <user>: shows job efficiency
- qde1 <JOB\_ID>: job deletion
- checkjob -v <job number> (shows PE value)
- pbs\_info -f my\_job.pbs (get job PE and group resources before submitting a job)

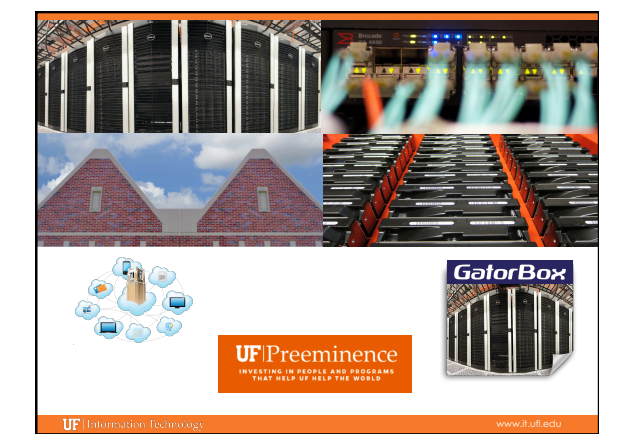

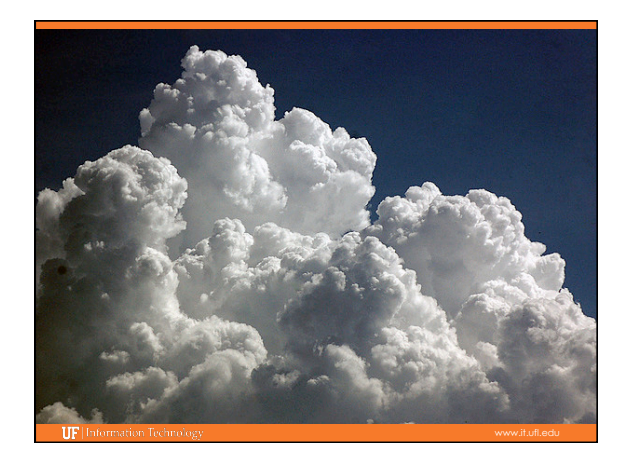

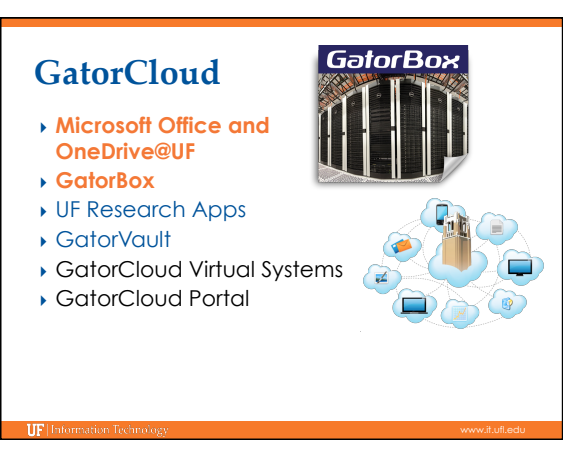

**HF** Information Te

- Training Schedule Sept 3: Intro to UFHPC, getting started Sep 10: The Linux/Unix Shell An Introduction Sep 17: HiPerGator: Running Jobs, Submission Scripts, Modules Sep 24: MATLAB at Research Computing: A Hands-on Tutorial to Running Your MATLAB Code at Research Computing

# More training sessions will be added

# **UF Research Computing**

#### Help and Support

- https://my.it.ufl.edu
- For any kind of question or help requests
- http://wiki.rc.ufl.edu Documents on hardware and software resources
- Various user guides
- Many sample submission scripts
- http://rc.ufl.edu
- Frequently Asked Questions
- Account set up and maintenance

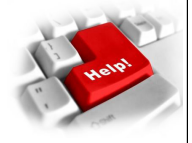